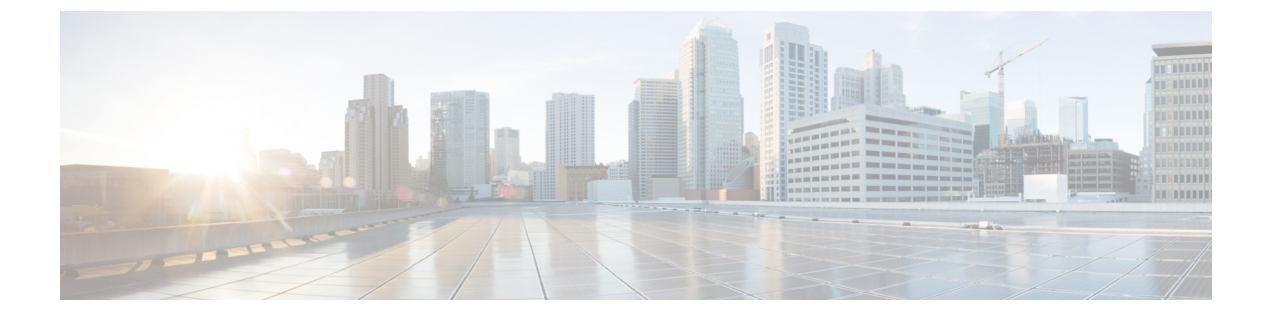

# SDP 透明性プロファイルの設定

- SDP 透明性プロファイルの概要, 1 ページ
- ・ SDPの透明性プロファイルの制限事項, 2 ページ
- SDP 透明性プロファイルの前提条件, 2 ページ
- SDP 透明性プロファイルの設定, 2 ページ

# SDP 透明性プロファイルの概要

SDP 透明性プロファイルには、システムが Cisco Unified Communications Manager によってネイティ ブでサポートされていない宣言的属性を入力コール レッグから出力コール レッグにパス スルー できるようにする宣言的 SDP 属性のルールセットが含まれています。SDP 透明性プロファイルが ないと、Cisco Unified Communications Manager はサポートされていな SDP 属性をドロップします。

SDP 透明性プロファイルに複数のルールを設定し、それらを SIP プロファイルを介して SIP デバ イスまたはトランクに適用できます。SDP 透明性プロファイルを適用するには、両方のコール レッグが SIP である必要があります。次のタイプの SDP 属性ルールを設定できます。

- プロパティ:ルールがプロパティ属性に対して設定されると、Cisco Unified Communications Manager は、属性に値がある場合を除き、SDP 属性をパス スルーします。
- ・任意の値:ルールが任意の値に対して設定されると、値が1つ以上の空白以外の文字で構成 されている限り、SDP 属性はパススルーされます。
- ・リストからの値:ルールがこのオプションを使用して設定されると、値が指定された値のい ずれかに一致する限り、SDP 属性はパススルーされます。最大5つの候補値を設定できま す。

# SDPの透明性プロファイルの制限事項

次の制約事項は、SDP 透明性プロファイルに適用されます。これらの状況のいずれかが出力コー ルレッグに発生すると、Cisco Unified Communications Manager は宣言型 SDP 属性を通過させません。

- パススルーをサポートしていない、1つ以上のメディアターミネーションポイント(MTPs) またはトラステッドリレーポイントが割り当てられます
- [メディア ターミネーション ポイントが必要(Media Termination Point Required)] チェック ボックスを、SIP トランク用にチェックします
- トランスコーダが使用されます
- •RSVP が使用されます
- 入力コールレッグでは遅延オファーが使用されている一方、出力コールレッグでは早期オファーが使用されている場合。
- ・メディアの回線は拒否されました (port=0)
- ・いずれかのコール レッグが、SIP 以外のプロトコルを使用している場合

### SDP 透明性プロファイルの前提条件

サードパーティ製 SIP 製品の導入を計画している場合は、その製品が Session Description Protocol (SDP)を実装している方法を理解していることを確認します。

# SDP 透明性プロファイルの設定

Cisco Unified Communications Manager でネイティブでサポートされていない宣言された SDP 属性 のルールセットを SDP 透明性プロファイルに設定します。SDP 透明性プロファイルが SIP デバイ スに適用される場合、Cisco Unified Communications Manager は入力コール レッグから出力コール レッグに SDP 属性を渡します。

#### 手順

- **ステップ1** Cisco Unified CM の管理から、[デバイス (Device)]>[デバイス設定 (Device Settings)]>[SDP 透明性プロファイル (SDP Transparency Profile)]を選択します。
- ステップ2 [新規追加(Add New)]をクリックします。
- **ステップ3** [名前 (Name)] と [説明 (Description)] に入力します。
- ステップ4 [属性情報(Attribute Information)]ペインで、パススルーする SDP 属性のルールを作成します。

- プロパティ属性をパススルーするには、[名前(Name)]テキストボックスに属性(たとえば a=recvonly)を入力し、[タイプ(Type)]ドロップダウンリストボックスから[プロパティ(Property)]を選択します。
- ・値属性をパススルーするには、[名前(Name)]テキストボックスに属性(たとえばa=rtpmap) を入力し、[タイプ(Type)]ドロップダウンリストボックスから[値(Any Value)]を選択 します。
- ・最大5つの値がある値属性をパススルーするには、[名前(Name)]フィールドに属性(たとえば a=rtpmap)を入力し、[タイプ(Type)]ドロップダウンリストボックスから[値(Any Value)]を選択します。結果の[値(Value)]テキストボックスに、属性の値を入力します。
  [+]をクリックして、この属性に最大5つの値を追加できます。
- **ステップ5** この透明性プロファイルの追加 SDP 属性を入力できる新しい行を作成するために[(+)]をクリックします。
- **ステップ6** [保存 (Save)] をクリックします。

٦